### ≻CAD 오류 발생시

1. CAD 프로그램이 종료된 상태에서 설치되었는지 확인한다.

- 2. 프로그램 설치후 icon 이 생성되지 않을 때 (2page 참조) (Icon이 없어도 thk명령어는 정상적으로 작동 되어야 정상임)
- 3. Thk명령이 작동되지 않을 때

3-1. 표준 AUTO CAD

1)THKR17.ARX 파일이 Load 되었는지 확인, 안되어 있으면 로딩시켜준다. (3page참조) 3-2. AUTO CAD LT version

1)설치시 arx 파일이 자동으로 로딩되지 않으므로 수동으로 로딩. (4page참조)

### ▶ CAD 프로그램에서 Icon이 생성되지 않을 때

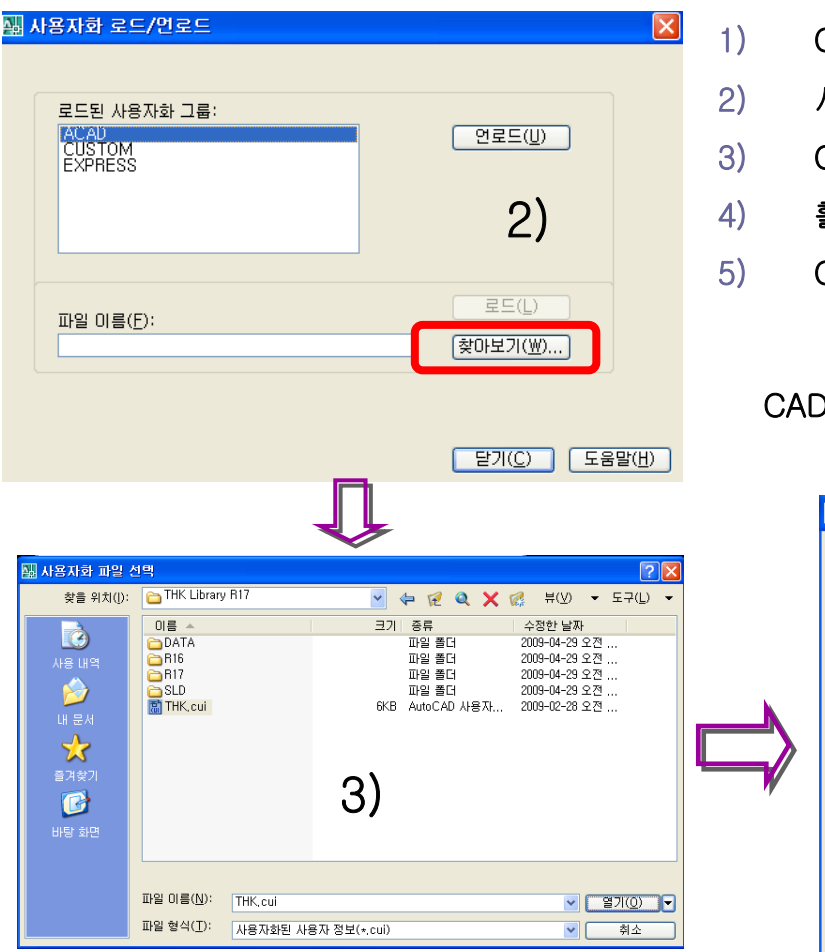

Command prompt 에서 "menuload" 입력 사용자화 로드/언로드 창에서 <u>찾마보기(₩)...</u> 버튼 클릭 C:₩Program Files/THK Library R17/ <u>■THK.cui</u> 파일 열기 활성화된 <u>로드(</u>) 버튼 클릭 CAD 프로그램에  **정 않** 가 생성됨.

#### CAD LT 버전일 경우 3) 에서 폴더명이 THK Librry R17LT 가 됨

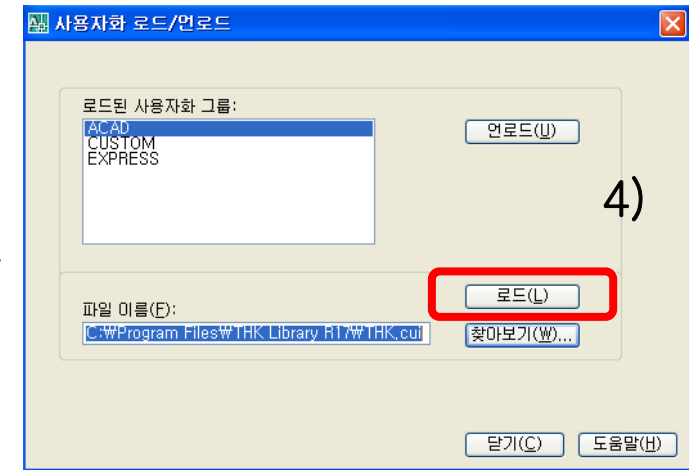

# >캐드라이브러리 설치후 실행이 되지않을때

목차(<u>0</u>)...

#### 1. 커멘드 프롬프트에서 appload 실행 또는 풀다운 메뉴의 도구> 응용프로그램 로드 선택

클릭-> 추자(A)... C:program files>THK Library R17>R17폴더>THKR17.ARX 파일을 선택

| 응용프로그램 로드/언로드                                                                                                    | ? 🔀 | 1                 |                    |
|----------------------------------------------------------------------------------------------------|-----|-------------------|--------------------|
| 찾는 위치(): C R17                                                                                                    |     | R15 : 2000 ~ 2002 | THKR15:2000 ~ 2002 |
| THKCYL03, ARX                                                                                                    |     | R16:2004~2006     | THKR16:2004 ~ 2006 |
|                                                                                                    |     | R17:2007~2010     | THKR17:2007 ~ 2010 |
| 파일 이름(N): THKR17, ARX 로드(L)<br>파일 형식(T): AutoCAD Apps (+,arx)+,lsp)+,dvb)+,dbx)+,vl> ▼                                         |     |                   |                    |
| 로드된 응용프로그램 사용 내역 목록 🗌 사용 내역에 추가( <u>A</u> )                                                                                    |     |                   |                    |
| 파일 경로   acad,mnl C:₩Documents and Settings₩H0   acad/2018 LSP C:₩Program Files₩4utodesk₩MD                                     |     |                   |                    |
| acad2008do C:\Program Files\Autodesk\MD.<br>AcApp.arx C:\Program Files\Autodesk\MD.<br>AcArxAdim C:\Program Files\Autodesk\MD. |     |                   |                    |
| AcDblClkEdi,,, C:₩Program Files₩Autodesk₩MD,, ♥                                                                                |     |                   |                    |
| [ 도움말( <u>U</u> ) 도움말( <u>U</u> )                                                                                              |     |                   |                    |

만약 여기에 이미 THKR17.ARX 파일이 로드 되어 있다고 메시지가 뜨는데도 프로그램이 실행되지 않는 다면 C:Program files>THK Library R17 폴더내의 👜 vcredist\_x86.exe 를 실행할 것.

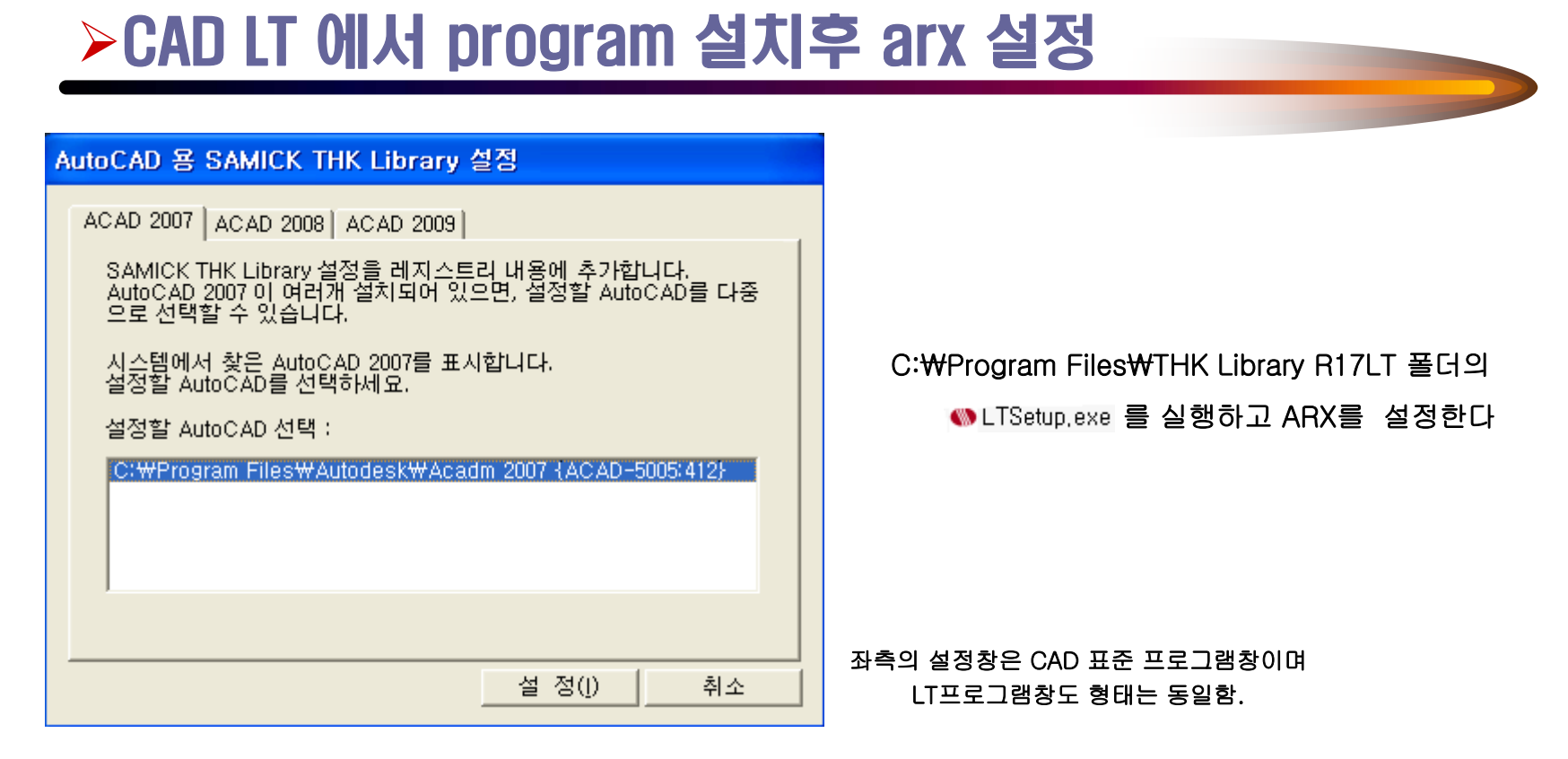

1) 여러 버전의 CAD 프로그램이 설치 되어 있다면 상단 탭에 현재 PC에 설치 되어 있는 CAD 버전이 보이는데 각 탭에서 모두 설정을 해야 한다.

●LTSetup.exe 실행시 error 메시지가 뜨면 기술지원홈페이지(<u>www.e-Imsystem.co.kr</u>) 공지사항에서 2008.reg 다운받아 설치 후 LTSetup.exe 실행하면 설치 가능함.

# ▶적용 불가능한 CAD 버전 및 주의 사항

#### -적용 불가능한 Auto CAD version

- \* 5월초 제작한 CD ver1.0의 경우(최초 영업팀 배포한 CD)
  - 1. Auto CAD 2002 이하 버전(LT 버전 포함)
  - 2. Auto CAD 2010 (LT 버전 포함)

\* 6월 5일 제작한 CD ver2.0의 경우

1. Auto CAD 2000 ~ 2010까지 설치 가능.

- 1. CAD Library 설치시는 반드시 CAD 프로그램이 종료된 상태에서 실시한다.
- 2. 아이콘이 없어도 정상적으로 설치 되었으면 "THK" 명령이 실행되어야 한다.
- 3. 5월초 제작한 CD는 자동 UPGRADE 기능이 없으므로 홈페이지에 있는 패치파일을 추가설치 해야 함.